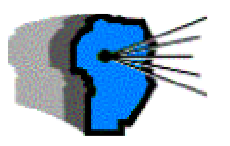

# BOLETIN OFICIAL DE LA REPUBLICA ARGENTINA Nº 30.558

Miércoles 29 de diciembre de 2004

## Administración Federal de Ingresos Públicos ADUANAS Resolución General 1800 Avisos de Carga. Implementación en todas las Aduanas del país.

Buenos Aires, 27/12/2004 VISTO:

La resolución General 721 (AFIP) de fecha 19 de noviembre de 1999 y sus instrucciones complementarias, y CONSIDERANDO:

Que el aviso sobre la operación de carga efectuado por el declarante mediante medios informáticos, antes del libramiento de las mercaderías resulta el medio elegido para advertir a las áreas de control sobre la oportunidad en que se efectuarán tales operaciones, concediéndoles a dichas áreas la posibilidad de mejorar el ejercicio de las funciones a su cargo incluso mediante la detención del trámite

de la operación si así se considera necesario. Que se entiende conveniente la extensión a todo el ámbito nacional de los procedimientos normados por la resolución del VISTO.

Que tal extensión surge de la presentación hecha por la Subdirección General de Operaciones Aduaneras del Interior.

Que han tomado la intervención que les compete la Subdirección General de Legal y Técnica Aduanera, la Subdirección General de Operaciones Aduaneras del Interior, la Subdirección General de Operaciones Aduaneras Metropolitana, la Subdirección General de Recaudación, la Subdirección General de Sistemas y Telecomunicaciones y la Dirección de Control.

Que la presente se dicta en uso de las facultades conferidas por los Artículos 7° y 9° del decreto 618 de fecha 10 de julio de 1997. Por ello,

EL ADMINISTRADOR FEDERAL DE LA ADMINISTRACIÓN FEDERAL DE INGRESOS PÚBLICOS RESUELVE:

**Art. 1** - Aprobar el ANEXO I "INDICE TEMATICO", EL ANEXO II "ADUANAS Y SUBREGIMENES ALCANZADOS", el ANEXO III "PROCEDIMIENTO DE REGISTRO Y TRAMITE DEL AVISO DE CARGA" y el ANEXO IV "MANUAL DEL USUARIO", que forman parte integrante de la presente.

**Art. 2** - Dejar sin efecto la resolución General 721 de fecha 19 de noviembre de 1999.

**Art. 3** - La presente resolución General no alcanza a las operaciones incluidas en el régimen normado por la resolución General 596 (AFIP), ni a aquellas amparadas por el Régimen de Aduana en Factoría RAF.

**Art. 4** - Las Direcciones Regionales Aduaneras, en su carácter de área de control de los Avisos de Carga en las Aduanas del interior, deberá designar las dependencias que llevarán a cabo las funciones que a los efectos del Aviso de Carga cumple en el área metropolitana personal perteneciente a la Dirección de Control. La Subdirección General de Operaciones Aduaneras del Interior dictará instrucciones complementarias a la presente resolución a fin de establecer el tratamiento a otorgar por las autoridades aduaneras jurisdiccionales del Interior al Aviso de Carga instituido por la presente.

**Art. 5** - La Dirección de Control continúa en sus funciones relativas al Area de Control de los Avisos de Carga en las Aduanas Metropolitanas.

**Art. 6** - La presente resolución tendrá vigencia a partir del día 1º de febrero del año 2005.

**Art. 7** - Registrese. Dése a la DIRECCIÓN NACIONAL DEL REGISTRO OFICIAL para su publicación y publíquese en el Boletín de la DIRECCIÓN GENERAL DE ADUANAS. Remítase copia al MINISTERIO DE ECONOMÍA Y PRODUCCION, al GRUPO MERCADO COMUN -Sección Nacional-, a la SECRETARÍA ADMINISTRATIVA DE LA ALADI (Montevideo R.O.U.), a la SECRETARÍA DEL CONVENIO MULTILATERAL SOBRE COOPERACION Y ASISTENCIA MUTUA ENTRE LAS DIRECCIONES DE ADUANAS DE AMERICA LATINA, ESPAÑA Y PORTUGAL (México D.F.). Cumplido. Archívese - Alberto R. Abad.

# ANEXO I

# INDICE TEMATICO

ANEXO II ADUANAS Y SUBREGIMENES ALCANZADOS.

ANEXO III PROCEDIMIENTO DE REGISTRO Y TRAMITE DEL AVISO DE CARGA.

ANEXO IV MANUAL DEL USUARIO.

# ANEXO II

# ADUANAS Y SUBREGIMENES ALCANZADOS

1 ADUANAS ALCANZADAS

El procedimiento será de aplicación en todas las Aduanas del país.

## 2 SUBREGIMENES ALCANZADOS

Es de aplicación para los siguientes Subregímenes:

2.1 Solicitud de Destinación Definitiva de Exportación a Consumo, excepto:

2.1.1las conversiones en definitivas de: Destinaciones Suspensivas de Exportación Temporaria. Exportaciones de mercadería en Consignación.

2.1.2Exportaciones de mercadería con Precios Revisables.

2.1.3Exportaciones de Concentrado de Minerales.

2.2 Solicitud de Destinación Suspensiva de Exportación Temporaria.

2.3 Solicitud de Destinación Definitiva de Importación a Consumo, excepto las conversiones en definitivas de Destinaciones Suspensivas de Importación Temporaria.

2.4 Solicitud de Destinación Suspensiva de Importación Temporaria.

2.5 Reembarco.

#### ANEXO III

## PROCEDIMIENTO DE REGISTRO Y TRAMITACION DEL AVISO DE CARGA

1. REGISTRO DEL AVISO DE CARGA

1.1 Por parte del declarante: Mediante una funcionalidad en el KIT MARIA deberá registrar el "Aviso de Carga" para las destinaciones indicadas en el ANEXO II de la presente. Dicha opción solicitará la siguiente información:

- Identificador de la Destinación.

- Fecha y hora prevista para la carga de la misma.

- Campo texto para el ingreso de la dirección, teléfono, etc. referidos a la realización de dicha carga. En caso de importación, deberá registrarse el lugar en zona secundaria aduanera donde será trasladada la mercadería.

Luego del ingreso del identificador de la Destinación el sistema permitirá visualizar:

- C.U.I.T. del Importador/Exportador.

- C.U.I.T. del Despachante interviniente.

- Lugar donde se halla depositada la mercadería acorde a la registración de la declaración detallada -en caso de que exista más de un depósito, el Sistema sólo permitirá la visualización de uno de los mismos- de no existir Ingreso a Depósito de la misma o tratarse de una Exportación, el Sistema integrará el campo "Declaración", indicador "Depósito" con "DAPDIRECTO A PLAZA" o "PLT CONSOLIDA EN PLANTA", según corresponda.

Al validar el usuario los datos ingresados al Sistema éste devolverá en forma automática el identificador asignado al "AVISO DE CARGA".

1.2 Por parte del verificador:

Sólo se aplicará en aquellas Aduanas donde las Cámaras u otras instituciones debidamente autorizadas participen como observadoras de las verificaciones.

Mediante la transacción AVISO DE CARGA INGRESO FECHA DE VERIFICACION (mvrfavcm1), una vez registrado por el declarante el Aviso de Carga, el verificador deberá, para todas aquellas Destinaciones de Importación con exigencia de Aviso de Carga, cuyo canal de selectividad asignado sea Rojo, ingresar con una antelación mínima de DOS (2) horas al acto verificatorio, indicando la fecha y hora cierta del mismo.

El plazo mencionado en el párrafo anterior deberá ser controlado operativamente, siendo responsabilidad de las jefaturas de las áreas de verificación su cumplimiento.

La fecha y hora a ingresar deberá estar comprendida entre los plazos de vigencia del Aviso de Carga.

De no concretarse la verificación en la fecha indicada, el verificador deberá repetir el ingreso de datos.

En el supuesto que el Aviso de Carga se encuentre en estado NO AUTORIZADO (NOAU) el sistema permitirá operar el ingreso de los datos emitiendo el mensaje "AVC en estado NOAU. Comunicarse con Policía Aduanera o Dirección Regional Aduanera". En tal supuesto, el verificador actuante, previo a efectuar la verificación procederá a consultar al área que hubiere efectuado el bloqueo del Aviso de Carga, acerca de si procede o no a realizar el acto verificatorio.

El sistema registrará la siguiente información:

- Datos ingresados y visualizados de los pasos anteriores.
- Fecha y hora de la carga.
- Identificador del "Aviso de Carga".
- Estado del "Aviso de Carga" (VIGENTE).
- Ramo correspondiente.
- Fecha y hora de la verificación (para aquellas destinaciones cuyo canal de selectividad asignado sea Rojo.
- 2 TRAMITE DEL AVISO DE CARGA
- 2.1 Declarante

2.1.1 A través de la opción "AVISO DE CARGA" del KIT ingresará los datos solicitados por el Sistema.

2.1.2 La validación del mismo deberá ser solicitada con una antelación no menor a DOS (2) horas al horario previsto para la carga. Deberá tener en cuenta los horarios en que el SIM se encuentra fuera de servicio (aproximadamente de 21:00 hs. a 24:00 hs., de lunes a viernes), atento que durante ese período no podrá efectuar esta registración.

2.1.3 Validado el "AVISO DE CARGA", el sistema le asignará automáticamente un número secuencial de Registro y su estado será VIGENTE (VIGE).

2.1.4 Podrá consultar la existencia del "AVISO DE CARGA" utilizando la consulta a tal efecto disponible en el KIT MARIA, así como también podrá efectuar una impresión del mismo a través de la funcionalidad impresión de pantalla.

2.1.5 A los efectos del inicio de la carga, el "AVISO DE CARGA" deberá encontrarse en estado AUTORIZADO (AUTO) y su validez será de 24 horas desde el momento de su aprobación. Vencido este plazo pasará a estado NO VIGENTE (NOVI), y de así requerirlo, el declarante deberá registrar un nuevo "AVISO DE CARGA" con nueva fecha y horario.

2.1.6 No podrá registrarse un nuevo "AVISO DE CARGA" antes de transcurridas las VEINTIDOS (22) horas corridas desde la fecha y hora de registro del anterior.

2.1.7 De haberse incurrido en un error en el registro de alguno de los datos declarados en el "AVISO DE CARGA", a los efectos de regularizar la situación, deberá informarlo por nota al Area de Control o Aduana de Registro correspondiente en Jurisdicción de la Subdirección General de Operaciones Aduaneras del Interior, con anterioridad al horario previsto para la carga.

2.2 Areas de Control del Aviso de Carga

Las Areas de Control del Aviso de Carga son aquellas asignadas en virtud de la estructura organizativa de la AFIP o por aplicación de alguna norma o decisión superior de carácter específico.

2.2.1 A los fines de seleccionar las destinaciones y/u operaciones, para las cuales dichas áreas consideran necesaria su intervención previa al libramiento de las mercaderías, contarán con toda la información registrada en el Sistema referida a las destinaciones oficializadas y a los "AVISOS DE CARGA" que se hallen disponibles a través de consultas en el Sistema.

## 2.2.2 Transacción "Autorización de un Aviso de Carga"

Esta transacción estará disponible para las áreas de control, en los casos que resulte necesario, con la cual podrán invalidar la liberación de una mercadería sin su intervención previa, y el consecuente levantamiento de la medida, cuando ello fuera decidido.

2.2.3 Registración manual de un Aviso de Carga

Transacción disponible para ser utilizada en las situaciones que el Area de Control lo requiera.

A los efectos de aplicar las correcciones que surjan de la situación prevista en el punto 2.1.7 el agente de control autorizado deberá pasar el AVISO DE CARGA original del estado VIGENTE (VIGE) al estado NO AUTORIZADO (NOAU), excepto que el AVISO DE CARGA original sea de fecha posterior a la del nuevo que se

registrará mediante esta transacción, caso en que lo dejará en estado VIGENTE (VIGE). A continuación procederá a través de la transacción citada, a confeccionar y registrar un nuevo AVISO DE CARGA con las correcciones necesarias.

2.2.4 Situaciones de excepción que impidan el trámite normal de la operación.

Cuando se presenten situaciones que impidan el trámite normal de la operación, motivadas por el Aviso de Carga, sin que exista un bloqueo específico, las áreas responsables del control del mencionado Aviso de Carga serán las encargadas de regularizarlas utilizando las transacciones AUTORIZACION DE UN AVISO DE CARGA y/o REGISTRACION MANUAL DE UN AVISO DE CARGA, según corresponda.

2.2.5 Jurisdicciones Aduaneras del Interior

Las transacciones estarán a cargo de los funcionarios designados a través de las instrucciones referidas en el artículo 4 de la presente resolución.

## 2.3 Servicio Aduanero

Se encontrarán disponibles a través de la Consulta de Declaración Detallada los "AVISOS DE CARGA" registrados.

## 2.3.1 Destinaciones de Importación:

El Sistema no permitirá la salida de la mercadería a plaza si el último de los "AVISOS DE CARGA" registrados no está en estado AUTORIZADO (AUTO).

## 2.3.2 Destinaciones de Exportación

2.3.2.1 Al momento de la presentación de la destinación, de no encontrarse el "AVISO DE CARGA" en estado AUTORIZADO (AUTO), el Sistema emitirá un mensaje al agente presentador indicando que debe retener la documentación hasta que se haga presente personal de control del Aviso de Carga.

2.3.2.2 Previo al momento de la iniciación de la carga el agente aduanero a cargo de la operación, deberá constatar a través de la consulta habilitada a tal fin, que el estado del "AVISO DE CARGA" sea AUTORIZADO (AUTO), dejando constancia de la fecha y hora de la consulta en el campo Observaciones del ejemplar 2 del OM -1993, con firma y sello.

2.3.2.3 De encontrarse el "AVISO DE CARGA", en estado NO VIGENTE (NOVI) deberá requerir al declarante el registro de uno nuevo. De encontrarse en estado NO AUTORIZADO (NOAU), deberá retener la documentación y dar aviso al área de control correspondiente.

2.3.2.4 Para embarques fraccionados antes de comenzar con cada uno de los mismos, se deberá constatar el estado de los "AVISOS DE CARGA".

## **3 PLAN ALTERNATIVO**

Tanto para situaciones en las que el Sistema se encuentre fuera de servicio como para las destinaciones registradas a través del SIDIN-DP, el trámite alternativo deberá efectuarse ante las áreas de control que en cada caso correspondan

## ANEXO IV

## MANUAL DEL USUARIO AVISO DE CARGA

REGISTRO DEL AVISO DE CARGA A TRAVES DEL KIT DE DESPACHANTE

En el menú despacho del KIT MARIA se visualizará una nueva opción: Aviso de Carga.

ver Cuadro 1

Al seleccionar la opción "Aviso de Carga" se abrirá la pantalla "ACARGA", en la que se visualizará la CUIT del Despachante habilitado y descripción de la razón social.

Al ingresar el identificador de la Declaración sobre la cual se registrará el aviso de carga, automáticamente se visualizará:

1 Fecha de Oficialización de la Declaración.

- 2 CUIT del Importador.
- 3 Razón Social del Importador.

4 Código del depósito.(si hay varios se visualizará sólo uno), si la mercadería no tiene ingreso a depósito se reflejará el indicador DAP (Directo a Plaza) o PLT (Consolidado en Planta), según se trate de importación o exportación.

5 Descripción del tipo de depósito de la mercadería.

ver Cuadro 2

A continuación deberán ingresarse los datos relativos al lugar donde se realizará la carga:

- 1 Calle. 2 Número.
- 3 Localidad.
- 4 Teléfono.
- 5 Fecha y hora prevista para la carga.

6 Observaciones: En este campo, además de cualquier otro dato que se considere importante consignar, se deberá indicar (para importación) el lugar en zona secundaria aduanera donde será trasladada la mercadería y un teléfono de contacto.

## ver Cuadro 3

## VALIDACION DEL AVISO DE CARGA

Para validar los datos ingresados, deberá clickear en <OK> con el mouse y el Sistema automáticamente asignará el identificador de aviso de carga.

#### ver Cuadro 4

Al dar OK, se limpia la pantalla, dando la opción de generar un nuevo AVC. Para salir de la pantalla "ACARGA" simplemente se clickea en el botón <CANCEL>.

## CONSULTA PARA EL DESPACHANTE

Desde el menú de Consultas se selecciona la opción "Declaraciones Oficializadas"

#### ver Cuadro 5

Ingresando los parámetros de consulta: Fecha desde, Fecha hasta, CUIT Importador, se podrán visualizar la totalidad de las declaraciones oficializadas en ese período para el Importador indicado.

#### ver Cuadro 6 y 7

Haciendo doble click con el mouse en la destinación que se desee consultar, se desplegará la pantalla "Datos de la declaración elegida", en la que, entre otros datos se podrá ver el Identificador AVC.

#### ver Cuadro 8

## IMPRESION DEL AVISO DE CARGA

En caso de ser necesario obtener una impresión del aviso de carga, deberá realizarse el siguiente procedimiento:

1 Tanto en la pantalla validación, como en la de consulta del aviso deberá presionarse la tecla 'PRINT SCREEN'.

2 Seleccionar en el menú Inicio de Windows la opción Programas, Accesorios, WordPad.

3 Dentro de la aplicación WordPad, elegir la opción Pegar.

4 Una vez replicada la pantalla seleccionar archivo, imprimir.

ver Cuadro 9

SERVICIO ADUANERO

## TRANSACCION: MITGDDTI1 CONSULTA DE UNA DECLARACIÓN DETALLADA

Desde la consulta de una declaración detallada para el Servicio Aduanero, también se podrá visualizar el estado del Aviso de Carga.

## ver Cuadro 10

Pantalla de consulta de una Declaración Detallada (mitgddti1). Ingresando el identificador de la declaración, automáticamente se desplegarán todos los datos de carátula de la misma.

ver Cuadro 11

Con la combinación de las teclas <CTRL + K> se podrá consultar las combinaciones de teclas para las distintas funcionalidades.

ver Cuadro 12

Combinando las teclas <PF2> <0> se consulta el Aviso de Carga asociado a la Destinación.

ver Cuadro 13

En caso de existir más de un aviso, deberán utilizarse los cursores hacia arriba, o abajo, a fin de su visualización.

TRANSACCION: MITGAVCI1 CONSULTA SECUENCIAL DE AVISO DE CARGA PARA LAS AREAS DE CONTROL

Deberá ingresarse fecha/hora desde, fecha/hora, con el formato DDMMAAAAHHMM sin espacios intermedios, ramo, canal y el tipo de destinación, también puede realizarse la consulta para un determinado período seleccionando todos los ramos, todos los canales y todos los tipos de destinación.

ver Cuadro 14

Ejecutando la función <PF-3> se visualizará secuencialmente los avisos de carga registrados para esos parámetros.

ver Cuadro 15

Seleccionando mediante los cursores arriba o abajo dentro de la "LISTA DE AVISOS DE CARGA", un determinado aviso y/o destinación, con la función <Av Pág> se podrá visualizar el detalle de ese aviso:

Correspondiendo los siguientes datos al aviso de carga

1 Calle: Domicilio del depósito donde se encuentra la mercadería a verificar.

2 Nro.: Identificación numérica del domicilio.

3 Localidad: Localidad, Ciudad, etc. del depósito.

4 Teléfono: de teléfono del depósito.

5 Fecha y hora del Sistema: Fecha y hora de registro por parte del Sistema.

6 Fecha y hora: Fecha y hora que ingresa el Verificador para la verificación de la mercadería.

ver Cuadro 16

Dentro de esta pantalla de consulta con la función <Av.Pag> se podrá visualizar el "Detalle de la Declaración Detallada"

ver Cuadro 17

A partir de esta pantalla, se encuentran activas las distintas combinaciones de teclas para visualizar mayor información, por ejemplo con la combinación <F2-4> el detalle de los ítems.

ver Cuadro 18

Otra forma de consultar este aviso de carga, es ingresando directamente el identificador de la Destinación, y oprimiendo la tecla <Enter> se pasa a la pantalla de "Lista de Avisos de Carga".

ver Cuadro 19 y 20

TRANSACCION: MITGAVCI2 CONSULTA DE AVISO DE CARGA PARA LAS CAMARAS Y AREAS DE CONTROL

Ingresando los parámetros de igual forma que en la transacción descripta anteriormente mediante la función <PF-3> se ejecuta la consulta accediendo a la lista de avisos de carga que cumplan con la condición indicada.

ver Cuadro 21 y 22

Seleccionando con los cursores arriba o abajo, un determinado aviso y/o destinación, mediante la función <Av.Pág.> se visualiza el detalle del Aviso seleccionado pasa a la siguiente pantalla:

- del aviso de carga
- de la Destinación
- Fecha de Carga
- Tipo y descripción del depósito
- Estado del Aviso de carga
- Cuit del Importador
- Razón Social del Importador
- Fecha de estado
- Ramo asignado
- Canal
- País de procedencia/destino
- Valor FOB Total
- de ítem con mayor valor FOB
- Posición Arancelaria del ítem
- País Origen
- Valor FOB del Item
- Calle y del depósito donde se encuentra la mercadería
- Localidad del depósito
- Teléfono
- Fecha y hora del Sistema
- Fecha y hora de verificación de la mercadería

ver Cuadro 23

Con la función <Av-Pág.> se puede visualizar el "Detalle de la Declaración Detallada" correspondiente a ese aviso.

ver Cuadro 24

Con <F2-4> se puede consultar la "LISTA DE ITEMS". Existen también otras funciones disponibles que se obtienen mediante la combinación "Control K".

ver Cuadro 25

Donde se visualizan los siguientes datos:

- 1 CUIT del Importador/Usuario/Propietario
- 2 Razón social del Importador/Usuario/Propietario
- 3 de la declaración de Ingreso
- 4 Fecha de Ingreso de la Declaración
- 5 Tipo de Depósito 6 Valor total en U\$S
- 7 Cantidad de bultos
- 8 Tipo de Canal

Siguiente Bloque: (Lista de Items)

9 Posición Arancelaria

10 Unidad Monetaria

11 Cantidad de Unidades

12 Precio Unitario

13 Monto FOB en u\$s

14 Peso Neto

15 Canal

TRANSACCION: MITGAVCI3 CONSULTA DE AVISO DE CARGA PARA LAS CAMARAS Y AREAS DE CONTROL

Se deberán ingresar los siguientes parámetros para ejecutar la consulta:

Desde el: Se ingresará el día, mes, año y hora con el siguiente formato y sin espacios intermedios: DDMMYYYYHHMM

Hasta el: Se ingresará el día, mes, año y hora con el siguiente formato y sin espacios intermedios: DDMMYYYYHHMM

Capítulo : Número del capítulo a consultar Partida : Número de la partida a consultar.

ver Cuadro 26

Nota: La fecha Hasta no puede ser mayor de 1 (uno) día a la fecha ingresada como Desde.

Si no se ingresa la Partida, trae toda la información del Capítulo.

Ejecutando la función <PF3>, se obtendrá la LISTA DE AVISOS CARGA.

En esta pantalla se visualizarán los siguientes datos:

1 Fecha y hora: Fecha y hora de inicio de carga

2 Aviso: Identificador del Aviso de Carga

3 C: Canal de selectividad (Siempre que el estado de la Destinación no sea Oficializada)

4 Ramo: Ramo de UTV interviniente

5 Declaración: Identificador de la destinación

6 Est: Estado del Aviso de Carga

7 Importador: CUIT del Importador de la declaración detallada

8 Dep: Según corresponda de depósito, PLT (Planta) o DAP (Directo a Plaza)

ver Cuadro 27

Nota: Para los Avisos de Carga de Destinaciones en estado oficializado no se muestra canal de selectividad asignado.

La consulta es sólo para las Destinaciones de Importación.

Seleccionando mediante los cursores arriba o abajo dentro de la "CONSULTA DE AVISOS DE CARGA", un determinado aviso y/o destinación, con la función <Av Pág> se podrá visualizar el detalle de ese aviso.

ver Cuadro 28

Ejecutando nuevamente Avance de Página, se puede consultar el Detalle de la Declaración Detallada.

ver Cuadro 29

Con las distintas combinaciones de teclas, que pueden ser consultadas con la función "Control K", se accede por ejemplo a la consulta de "Lista de Items", haciendo combinación de las teclas <F2-4>.

#### 29 DE DICIEMBRE DE 2004 – CIRCULAR Nº 407 - Azul La presente circular se encuentra en la pagina Web <u>www.acopiadorescba.com.ar</u>

Presionando la tecla <Av-Pág> se accede a la pantalla con el detalle del ítem, donde puede observarse: Cantidad Unidades, Precio Unitario, Costo del Item en u\$s, País de Origen, País de Procedencia, Cancelado (Estado del Item), Marcas, Descripción de la Mercadería, y Observaciones a la Verificación/Valoración.

ver Cuadro 31

En esta misma pantalla, abajo de los datos del ítem, hay un recuadro que muestra una Lista de Subítems con los siguientes campos: Subítem (Nro de Subítem), Marca-Modelo-Versión, Cantid.Decl (Cantidad Declarada) y Precio Unit. (Precio unitario de la mercadería declarada para este subítem).

Al seleccionar cualquier subítem de la lista, presionando <Av-Pág> se visualiza otra pequeña pantalla (7ma. pantalla) similar a la anterior, que muestra el Detalle del Subítem seleccionado con estos campos: Marca-Modelo-Versión, Cant.Decl. (Cantidad de mercadería declarada para este subítem), Cant. Disp. (Cantidad de mercadería disponible para el subítem seleccionado), Monto FOB en u\$s (Monto FOB en dólares de la mercadería declarada para el subítem seleccionado), Precio Unitario (Precio unitario de la mercadería declarada en unidades de medida para el subítem seleccionado).

#### ver Cuadro 32

Nota: Presionando la tecla <F4> se retrocede de las distintas pantallas hasta llegar a la inicial y realizar otra consulta o directamente salir de la transacción.

TRANSACCION: MAPRAVCM1 APROBACIÓN / DESAPROBACIÓN DE AVISOS DE CARGA

Transacción disponible para las áreas de Control mediante la cual pueden, en los casos que resulte necesario, impedir la liberación de una mercadería correspondiente a una determinada destinación, sin su intervención previa (estado del AC=NOAU) y el consecuente levantamiento de la medida cuando ello corresponda (estado del AC=AUTO).

Mediante esta herramienta únicamente se podrá:

a Autorizar un AC que haya sido desautorizado previamente

b Desautorizar un AC que se encuentre en estado VIGE

El formato para introducir la fecha y hora de comienzo y fin de la consulta deberá ser obligatoriamente: DDMMAAAAHHMM sin espacios intermedios.

ver Cuadro 33

Con la función F3 se obtiene la lista de avisos/destinaciones, pudiéndose seleccionar mediante los cursores arriba, abajo, un determinado aviso.

## ver Cuadro 34

Como ejemplo, se selecciona el primer AVC con ID:99033800042D que tiene estado VIGE, para no autorizarlo y cambiar el mismo a estado NOAU.

ver Cuadro 35

En forma manual, se cambia el estado del AVC seleccionado a AUTO o NOAU, según lo corresponda, para aprobar/desaprobar el mismo, ejecutando la función <PF3> Grabar, se valida el cambio de estado.

ver Cuadro 36

Con la función <PF4> se vuelve a la pantalla de consulta de Lista de Avisos de Carga, observándose el cambio de estado para el primer AVC de la lista.

ver Cuadro 37

TRANSACCION: MAPRAVCM2 APROBACIÓN INMEDIATA DE UN AVISO DE CARGA.

Por medio de esta herramienta, las áreas de control podrán para cualquier AVC emitido:

a-Autorizar (estado AUTO) b-No autorizar (estado NOAU) c-Cancelar la Vigencia (estado NOVI)

Si no se ingresa ningún parámetro, al ejecutar la consulta <PF3>, se muestran en la "Lista de Avisos de Carga" aquellos con fechas de ingresos, mayor al día de la fecha de operación de la transacción.

ver Cuadros 38 y 39

El procedimiento para el cambio de estado del/los AVC es similar a la transacción "Mapravcm1", con la diferencia para este caso, que el cambio abarca todos los AVC emitidos, autorizando (AUTO), desautorizando (NOAU) o cancelando la vigencia (NOVI) de los mismos.

En la consulta de "Lista de Avisos de Carga", se observa que el primer aviso de carga se encuentra (NOAU) no autorizado.

Con la tecla <Av Pág> se pasa a la pantalla para modificar el estado del AVC.

ver Cuadro 40

De manera similar a la "Mpravcm1", en forma manual, se cambia el estado del AVC a AUTO, NOAU o NOVI, según corresponda, para aprobar, desaprobar o cancelar la vigencia del mismo, y luego ejecutando la función <PF3> Grabar, se valida el cambio realizado.

Para este ejemplo, se cambió del estado NOAU (No autorizado) a NOVI (No vigente).

ver Cuadro 41

Con la función <PF4> se vuelve a la pantalla de consulta de Lista de Avisos de Carga, observándose el cambio de estado, pasando éste de NOAU a NOVI, para el primer AVC de la lista.

ver Cuadro 42

TRANSACCION: MINGAVCM1 INGRESO MANUAL DE UN AVISO DE CARGA

Por medio de esta transacción, las áreas de control podrán registrar manualmente un AVC sin la intervención del KIT del Despachante.

Para generar un nuevo aviso de carga deberá ingresarse el número completo de la Destinación y luego, apretando <ENTER>, se pasa al siguiente. bloque de ingreso de "DATOS AVISO DE CARGA", visualizándose en forma automática:

- CUIT IMPORTADOR (Nro de CUIT y razón social del Importador)

- CUIT DESPACHANTE (Nro de CUIT y razón social del Despachante)

- DEPOSITO (Tipo y descripción del depósito)

- FECHA OFICIALIZACION (Fecha y hora de la oficialización de la Destinación)

ver Cuadro 43

En el bloque de ingreso de "Datos Aviso de Carga" deberá completarse los campos:

1 Fecha/Hora prevista para la carga: DD/MM/AAAA HH:MM (La fecha no puede ser menor a la fecha del día de la operación) 2 Calle: (Domicilio del depósito donde se realizará la carga)

3 Puerta: (Nro de puerta o portón del depósito)

4 Localidad: (Ciudad, localidad o barrio donde se encuentra el depósito)

5 Tel: (Teléfono del depósito)

6 Observaciones: (Para ingresar cualquier tipo de observaciones necesaria)

Validando la información con la función <F 3>, se genera el aviso, asignando el número correspondiente.

ver Cuadro 44

NUMERO DE AVISO DE CARGA ASIGNADO

Los avisos de carga así creados se distinguen de los demás debido a que su numeración comienza por el 800.000, por ejemplo, para este caso el número de aviso de carga asignado es: 99033800043E

99 corresponde al año de oficialización del avc

033 corresponde a la Aduana de Destino

800043E corresponde al número de aviso de carga

DE CARACTER GENERAL

1 DESCRIPCION DE LOS ESTADOS DE UN AVISO DE CARGA (AC)

- VIGENTE (VIGE): Oficialización, a través del SIM, de la comunicación por parte del declarante al área de control, de la operación de carga.

- NO VIGENTE (NOVI): Caducidad del AC por transcurso del tiempo fijado para su utilización.

- AUTORIZADO (AUTO): Unico estado del AC que permite la liberación de la Mercadería.

- NO AUTORIZADO (NOAU): Estado del AC que no permite al Servicio Aduanero liberar la mercadería sin la previa autorización del área de control.

## 2 HABILITACION DE USUARIOS

Las áreas de control deberán solicitar el alta de usuarios correspondiente de acuerdo a la normativa en vigencia que regula el tema.

TRANSACCION: MVRFAVCM1 INGRESO DE FECHA Y HORA DE VERIFICACION

## INTERFAZ DEL USUARIO

La siguiente pantalla será la interfaz del Sistema con el usuario:

ver Cuadro 45

FUNCIONALIDADES:

A)

1 La transacción sólo podrá ser utilizada por cualquier agente autorizado registrándose el evento.

2 Para la utilización de la transacción se deberán tener en cuenta los AVC que estén en estado de VIGE, AUTO y NOAU (visualizándose hasta un máximo de 10 AVC, en caso de existir más, se mostrarán los 10 últimos de mayor fecha y hora ingresada por el declarante). En estado NOVI no se permitirá el ingreso de estos datos.

3 No se debe tener en cuenta el estado de la destinación (oficializada, presentada, etc).

4 Sólo se ingresará el dato para las ADUANAS y DESTINACIONES de IMPORTACION (consumo/ temporal ), con CANAL ROJO que le corresponda AVISO DE CARGA para las Cámaras.

Al ingresar el identificador de la Destinación para ingresar la fecha de verificación al Aviso de Carga que corresponda, apretando <ENTER>, se pasa automáticamente al campo de ingreso de Fecha/Hora Verificación, visualizándose los avisos existentes

- Aviso de Carga

- Fecha de Carga
- Estado (del aviso de carga)
- Fecha Verificación

ver Cuadro 46

B)

1 La fecha y hora ingresada por el verificador debe ser mayor o igual a la fecha y hora ingresada por el declarante y mayor o igual a la fecha y hora de ingreso (actual).

2 La fecha y hora ingresada por el verificador debe encontrarse dentro de los plazos en el que el AVC esté en estado AUTO. En caso de error aparecerá el siguiente mensaje: "Fecha errónea"

3 En caso de salidas parciales de una destinación, el verificador podrá ingresar la fecha y hora de verificación cuando el estado del aviso sea AUTO, la destinación se encuentre en estado SALI y el AVC tenga más de 24 hs.

4 Si el AVC se encuentra en estado NOAU el verificador podrá ingresar la fecha y hora y visualizará el siguiente mensaje: "AVC en estado NOAU comunicarse con el Area de Control" y permitirá el ingreso de la fecha y hora.

5 Si existieran más de un AVC en estado de VIGE o AUTO para la misma destinación, la fecha y hora ingresada por el verificador será asignada a los AVC que cumplan con los controles del punto B) 2. Los AVC que no cumplan con lo expresado quedarán con este campo en blanco.

6 De existir AVC en estado AUTO y NOAU, al mismo tiempo, para la misma destinación se ignorarán los AVC con estado AUTO (el campo de la fecha y hora queda en blanco). Se permitirá el ingreso de estos datos a los AVC con estado NOAU.

ver Cuadro 47 y 48

RECTIFICACION DE LA FECHA Y HORA DE VERIFICACION

- El agente aduanero podrá modificar ambos datos en forma indistinta, siempre respetando las condiciones con respecto a la fecha u hora posterior a la ya ingresada y a la fecha u hora del ingreso.

- En caso de existir más de un AVC en estado AUTO o VIGE para la misma destinación, la fecha y hora ingresada por el verificador será asignada a los AVC que cumplan con los controles del punto B) 2, caso contrario, quedarán con este campo en blanco.

- Una vez completados los datos se deberá VALIDAR con la función <F 3> o SALIR <F 4>. En caso de validarse el Sistema emitirá el mensaje: "Validación realizada".

- Una vez actualizados los datos se permitirá al usuario elegir entre VALIDAR, NUEVO INGRESO (bloqueo de la pantalla e ingreso de nueva destinación, junto con el mensaje: "Ingrese de Destinación" o SALIR (abandono de la transacción).

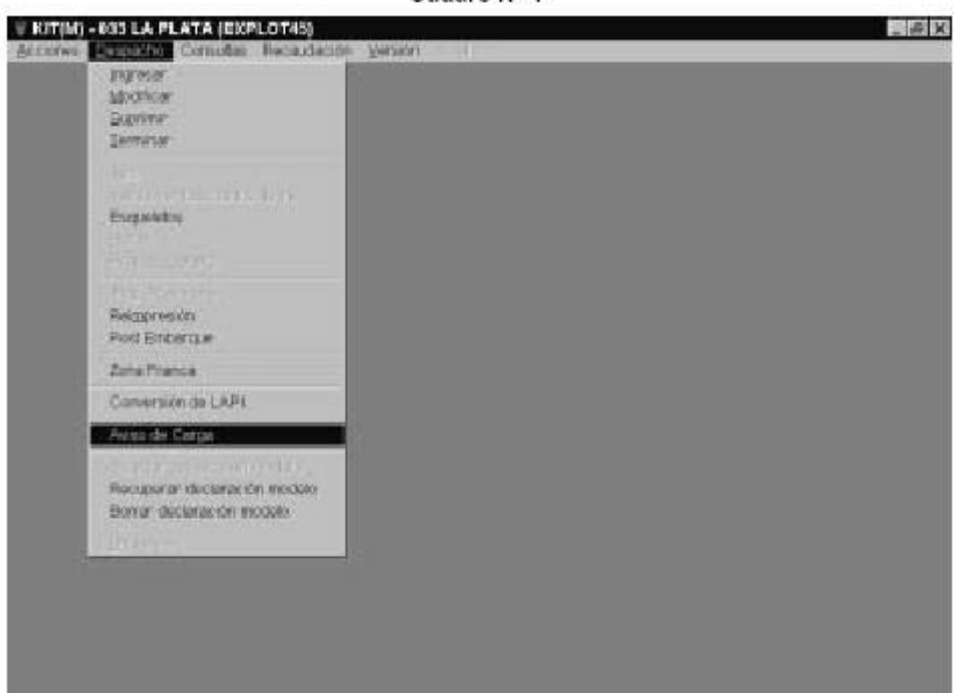

Cuadro Nº 2

|                                                | 1234567898%            |          |           |        |                        |  |
|------------------------------------------------|------------------------|----------|-----------|--------|------------------------|--|
| Descripción                                    | Executive              | R) F (UR | ON (FICT) |        |                        |  |
| Declaración –<br>Identificador:<br>Importador: | 010335081091           | i9470    |           | Fecha  | Fecha Offic: 040342001 |  |
|                                                | PROFESSION SLOWARSKY A |          | EY ADOLFO | ADOLFO |                        |  |
| Deprésitor                                     | 103                    | MAR      | ASONAEL R | EÝ     |                        |  |
| Obvia                                          |                        |          |           |        | 1194                   |  |
|                                                | 9                      | <b>x</b> |           | CAN    | 1                      |  |
|                                                | 200                    |          | _         |        | -                      |  |

| Padditado<br>Despactante:    | 12345638589             |               |              |            |  |
|------------------------------|-------------------------|---------------|--------------|------------|--|
| Descripción                  | EXPORTADOR FI           | ) F364% #35   |              |            |  |
| Declaración<br>dentificador: | 010038-0010099947       | 1             | Fecha Offic: | 0401472011 |  |
| Importador;                  | 20040638664             | TLOUGANSKY /  | aptro        |            |  |
| Depósito:                    | 661 MP                  | AND DHA ELREY |              |            |  |
| Autor                        |                         |               |              |            |  |
| Callet                       | ALMAPUERTE No. Pta: 234 |               |              |            |  |
| Local-fact                   | CAPITAL FEDER           | AN.           | Te           | 1000-0044  |  |
| Fother                       | 6230625861              |               | He           | na: 18-00  |  |
| Otvic:                       |                         |               |              |            |  |
| 671M2 -                      |                         |               | auron        |            |  |
|                              |                         |               | CARGE LET    |            |  |

| Autos Colle: ALMAPUERTE Niro Plas: 234 Cocadadad: CAPITAL FEDERAL. Del 4008-0044 Fachia: Rocomzasi Hisra: 1±00 Chris           | tespistante<br>Jescripción<br>Declaración<br>Identificador:<br>Impartador: | Martificator Aviso de Carga:  |  |
|----------------------------------------------------------------------------------------------------|----------------------------------------------------------------------------|-------------------------------|--|
| Colle: AL MAUFUE RTE Noro Piss: 23M<br>Lacalided: CAPITAL FEDERAR. Tek (4680-48844<br>Posthia: 000002091 Haras 110.00<br>Chris | Autor                                                                      |                               |  |
| LacsAdad: CAPITAL FEDERAN, Tel: 4000-4044 Posthis: \$2000-2031 History Chara: 10:00 Chara: Cabit CEL                           | Caller                                                                     | ALMAFUERTE Nro.Pta: 234       |  |
| Postinic 02000/2001 Horae DE.                                                                                                  | localdad                                                                   | CAPITAL FEDERAL Tet 4000-4044 |  |
| Christian Carrier                                                                                                    | forthis.                                                                   | Potonizas I Haria. 18:00      |  |
| CAHCEL                                                                                                    | Of visit                                                                   |                               |  |
|                                                                                                    |                                                                            | CAN CEL                       |  |
|                                                                                                    |                                                                            |                               |  |
|                                                                                                    |                                                                            |                               |  |
|                                                                                                    |                                                                            |                               |  |
|                                                                                                    |                                                                            |                               |  |
|                                                                                                    |                                                                            |                               |  |
|                                                                                                    |                                                                            |                               |  |

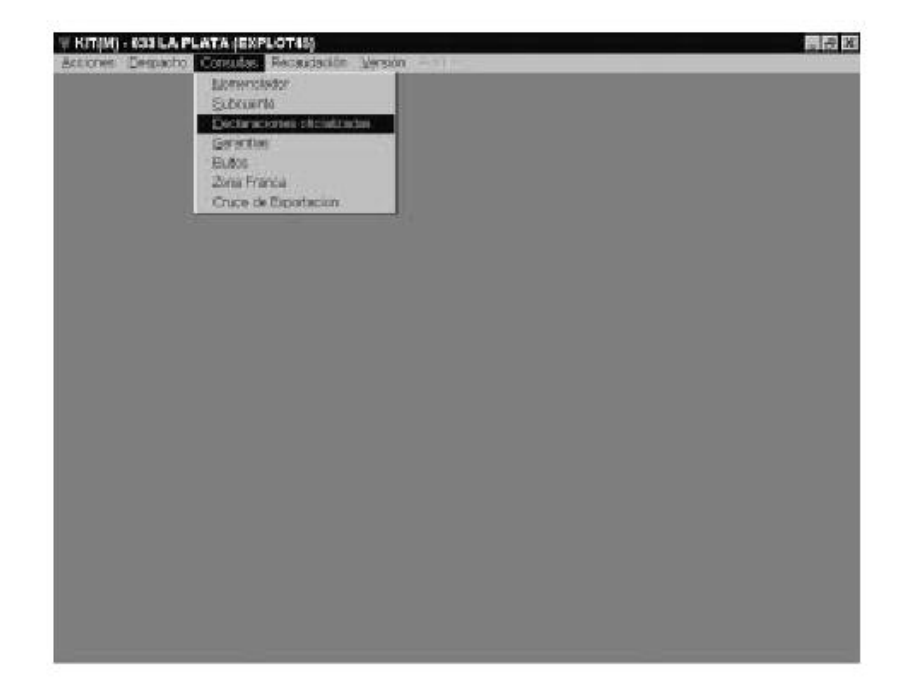

Cuadro Nº 6

| Despaid              | write: Deserver an                     | NIE KANNAR DA. | 1                    |       |  |
|----------------------|----------------------------------------|----------------|----------------------|-------|--|
| Fecha da<br>Importas | esde : 04004/2001<br>Aur : 20040620004 |                | 80001F0              |       |  |
| Des                  | darakion impor                         | lador          | Fechalefik, Eslado C | and a |  |
|                      |                                        | 941154         | atel declaraciones.  |       |  |

| Despachanie: [ExPRIMINA]  | OILFORMS45                     |  |
|---------------------------|--------------------------------|--|
| Fecha deside :  0494/2001 | Feshahasta: #58422001          |  |
| importador : 20040539904  | SLOHGANSKY ADDLF 0             |  |
|                           |                                |  |
|                           | SALIDA. Total destaraciones: 4 |  |
| NSULTA DISPLACEMENT OF    |                                |  |

Cuadro Nº 8

| Despachante:                                                                                          | Pertración Fonses 45<br>Refi Focha hasta - 4594422<br>1994 - Islandoursico' Adoll Fo                                                                                 | 201                                          |  |
|----------------------------------------------------------------------------------------------------|----------------------------------------------------------------------------------------------------|----------------------------------------------|--|
| 010030540100004510 31.5<br>01003054010001525 51.4<br>010035400100046.4 51.<br>010030760100002505 51.4 | ALIANSKY ADOL FO TANADOL<br>MANNSKY ADOL FO INMINIAL<br>O Catos Co to destanation olegida<br>hag ats signs<br>Desparts (0033C Otocol 78<br>Security of Sac Otocol 78 | Offic Noranja<br>Offic Naranja<br>KC Naranja |  |
|                                                                                                    | Fecha deca - 0464/2001                                                                                                    |                                              |  |

|                      | 100000                                                                                                    |  |
|----------------------|----------------------------------------------------------------------------------------------------|--|
| New Roman (Occubine) |                                                                                                    |  |
|                      |                                                                                                    |  |
| 12.5                 |                                                                                                    |  |
|                      | CONSULTA                                                                                                    |  |
| 3 espectaetie        | STORTADOR COUNT 15                                                                                              |  |
| Fache dannis : 1014  | INCIDE Perior heads. E50442801                                                                                  |  |
| Importation pages    | ESERT LOPISED FEDERAL                                                                                           |  |
| Dectaracion          | ingortadar Fechs elic. Estado Canal                                                                             |  |
| FROME CHEROMETERS    | LOWINGEY ADDLFO BASEDON OFFIC                                                                                   |  |
| LEGGT THE ENGINEERIN | Sector and Anticipation energies                                                                                |  |
|                      | Descente encoronatestra                                                                                         |  |
| second second        | Fectine Reserver Machines                                                                                       |  |
| PERSONAL PROPERTY.   | Umai Natanja<br>Talata Jugari Misi ali<br>Tanta supatri Misi ali                                                |  |
|                      | Factor ANC COORDINA HEAD<br>United Strates ANC TELESCOMMENT                                                     |  |
|                      |                                                                                                    |  |
|                      | The second second second second second second second second second second second second second second second se |  |

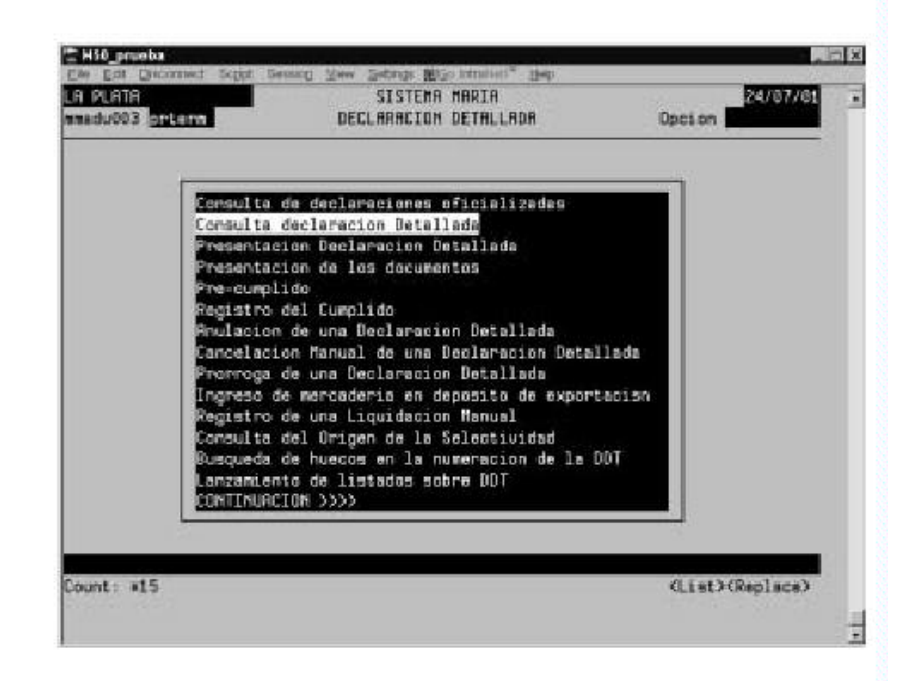

Cuadro Nº 11

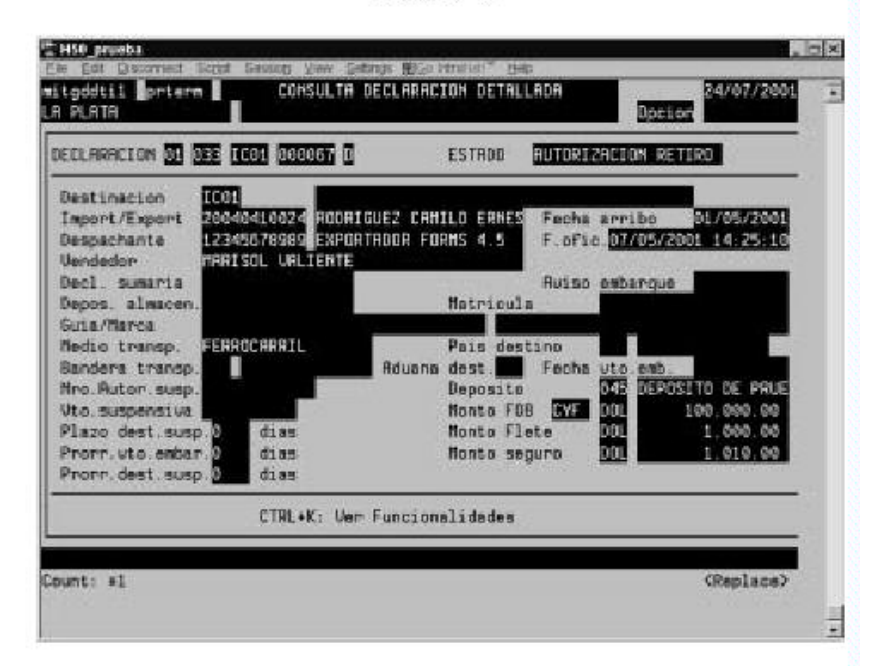

Cuadro Nº 12

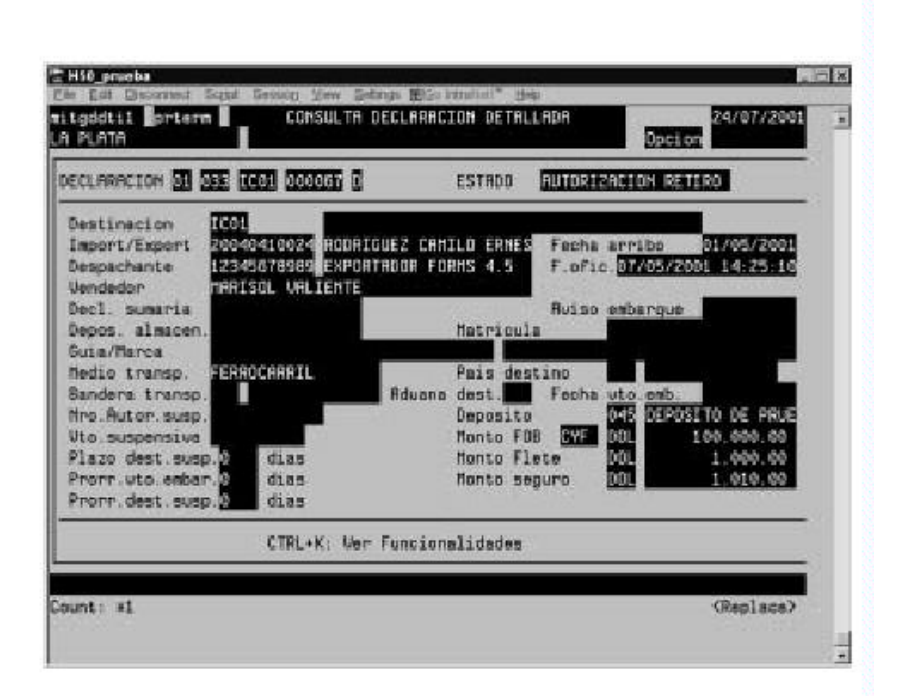

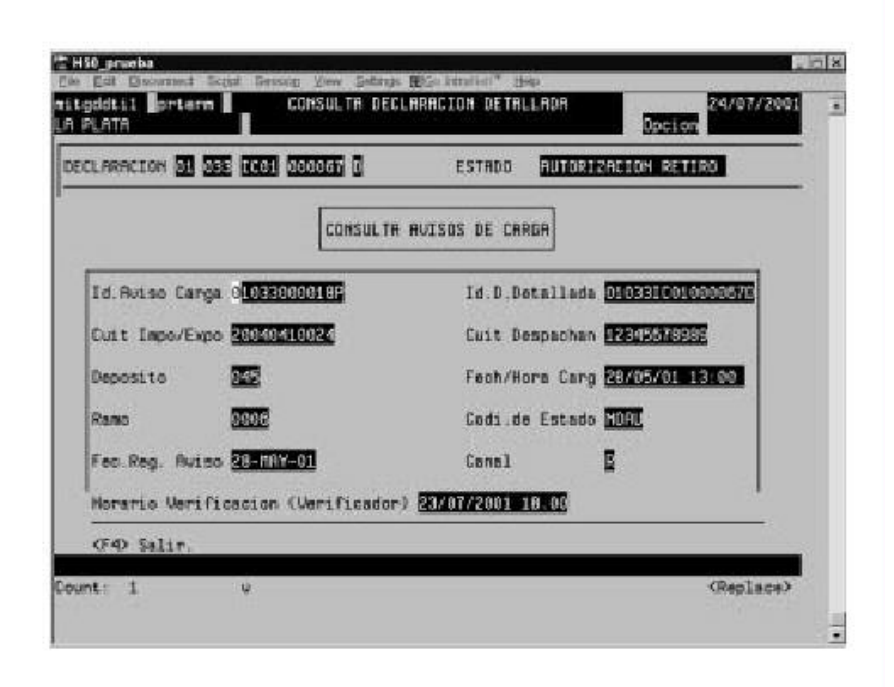

## Cuadro Nº 14

| DECLARACION      |                        |                        |             |         |  |
|------------------|------------------------|------------------------|-------------|---------|--|
| Desde el         | ula                    | DONNARRE               | аннин)      |         |  |
| Hasta el         | anyonysola             | (DOMMRARI              | анним)      |         |  |
| Ramo             | 31/12/200<br>T000 T000 | L OV:00<br>S LOS RAMOS |             |         |  |
| Canal            | 6 000                  | S LOS CAMALES          |             |         |  |
| Tipo Destinacion | ICO1 IMPO              | ATACION A CONS         | SUMD SIN DO | C. DE T |  |

| gaucil prterm     | Declare          | ianes | Detalledes       |      | 24/4         | 7/2001         |
|-------------------|------------------|-------|------------------|------|--------------|----------------|
| PLATA             | RU               | I SOS | DE CARCA         |      | Opeion       |                |
| U                 | STA DE AVISOS DI | E CAR | )A               | -    |              | and the second |
| echa y Hona       | Ruiso C.         | Rano  | Declaracion      | Est  | Importador   | Dep.           |
| 04/07/2001 12:00  | 990336000420 R   | 0004  | 990331C01000013L | UTCE | 20040410024  | DEP            |
| 04/07/2001 18:00  | 09033800041C     | 8861  | 990331C01000358A | RUTO | 20040538904  | DEF            |
| 05/07/2001 20:00  | 00033000011Y H   | 0004  | 0003310010001122 | HOUL | 20040638904  | 2018           |
| 0/07/2001 20:00   | 01033000032L H   | 0002  | 01033IC010000918 | MOUL | 20040410024  | 2001           |
| 21/07/2001 12:00  | 01033000031K H   | 0004  | 9903310010000117 | UHGE | 20040410024  | EFE T          |
| 2/12/2001 00:00   | 99033800037H H   | 0003  | 99033IC01000314P | HDRU | 20040638904  | 6991           |
| 12/12/2001 00:00  | 22033600038X     | 0005  | 99033IC01000349A | UTGE | 20040638904  | 001            |
| 20/12/2001 00:00  | 990338000393 R   | 0003  | 99033IC01000314P | AUTO | 20040538904  | 993            |
|                   |                  |       |                  |      |              |                |
| .Pag: Ver Ruiso d | le Carga         |       |                  |      | <b>PF4</b> : | Salir          |

| PLATA                                                                                                    | AVISOS DE CARGA                                                                                                    | Bassier 24/                                                              | 07/2001                       |
|----------------------------------------------------------------------------------------------------|----------------------------------------------------------------------------------------------------|--------------------------------------------------------------------------|-------------------------------|
| d. Ruise Declaracion<br>constanting Prossicologico<br>sportador Constitutions f<br>espachante Constitutions f<br>Ramo CON FRIELES<br>ais Proce/Est ETC COURT | Fecha Cerga Dep<br>130 04/07/2001 12:00 DAP<br>00AFIGUE2 CAHILO ERHESTO<br>XPOATADOA FORMS 4.5<br>TEXTILES Y SUS MANUFAC<br>Valor FOB | Canal E                                                                  | Est.<br>UES<br>stado<br>17202 |
| It. Posicion Pai<br>2011.10.00.0001 810<br>Calle<br>Localidad 05<br>Telefono DF                                                                              | s Ori. Ua<br>ENGA<br>Fecha                                                                                                    | lor FOB (Dolares)<br>1.000.05<br>Hro <u>SOF</u><br>Sistema 03/07/2001 60 |                               |
| Au Pag: Ver Declaracion D                                                                                                    | etelleda                                                                                                    | PF4: Salir                                                               |                               |

Cuadro Nº 17

|                         | BUTSOS DE CARGA            | 1000                  | 25/07/2001    |
|-------------------------|----------------------------|-----------------------|---------------|
| DETRI                   | LLE DE UNA DECLARACION COM | IPROHETIDA            |               |
| Destinacion 1001        | IMPORTACION A CONSUMO      | SIN DOC. DE TRAM      |               |
| Import/Export Report    | COOLUGUCATA NITECTO DAVEN  | Estado <u>coavall</u> | De las cursos |
| Respectance Inspectores | AGA USUHNIU UINELIU PROEBP | Facha afreiali        | - 36/A1 /1000 |
| Dest cumptin            |                            | But no and non        | - ASPOINTERS  |
| Depos almoor            | Hat ni ou l                | notare enourque       |               |
| Suta/Barea              | THE PACE                   |                       |               |
| Media transp PERPIOS    | EDIGS Pais des             | tino 316 CHIE         | a 19          |
| Bandera transo. DESE    | Aduana c                   | lestino               |               |
| Nro. Rutor, suso.       | Fecha ut                   | o mab.                |               |
| Uto.suspensiva          | Deposito                   | DEST                  | 0012040       |
| Plazo dest.susp.3 dia   | as Monto FC                | B EVE DOL             | 1.000.00      |
| Prorr.uto.embar.0 dis   | as Hento Fi                | lete 001              | 10.00         |
| Pronn.dest.susp.0 dia   | as Nonto se                | guro 00               | 101,00        |

Cuadro Nº 18

| itgeucil prterm<br>A PLATA                                                        | Declara<br>RU                                | ciones Detalleda<br>ISOS DE CARGA                           |                                                             | 25/07/20<br>peter         | 801 |
|-----------------------------------------------------------------------------------|----------------------------------------------|-------------------------------------------------------------|-------------------------------------------------------------|---------------------------|-----|
| Usuario/Propietario<br>Declaracion de Ing<br>Destinacion de Ing<br>Bultos Totales | /Importador: 20<br>waa 29033760100<br>waa 10 | 040410024 20014<br>00131 Fecha de I<br>Valor Tot<br>Eanal 2 | Use Cantolo Se<br>ngreso: <mark>25/01</mark><br>al en u\$s: | 41992 Dep:<br>1000.00     |     |
| Pos. Brancelaria U.1<br>1011-10-00-0000                                           | LISTA DE I<br>Cant.Unidades<br>10.00         | TEMS<br>Prec.Unit. Ho<br>Ton.Dono                           | nto FOB Di Pe                                               | so Neto E C<br>100000 F S | in  |
| ount: #1                                                                          |                                              |                                                             |                                                             | Replace                   | 0   |

| cil prtern<br>TA | Declaraciones Detalledes<br>RUISDS DE CARCA | 25/07/2001<br>Opelion |
|------------------|---------------------------------------------|-----------------------|
| DECLARACION      | og DEE EEGH DOCTORE D                       |                       |
| Desde el         | (ронняяянняя                                | j   .                 |
| Hasta el         | (DDNHRRRRHHNN)                              | i l                   |
| Ramo             |                                             |                       |
| Canal            |                                             |                       |
| Tico Bestina     |                                             |                       |
|                  |                                             |                       |
| PF3: Ejecuta     | Consults PF4: Sal:                          | ir                    |
|                  |                                             |                       |
|                  |                                             |                       |
| 10               |                                             | (Replace)             |

| tgaucil prterm                   | Declara                    | cione        | s Detalladas                    |     | 25/0                      | 7/2001 | The state |
|----------------------------------|----------------------------|--------------|---------------------------------|-----|---------------------------|--------|-----------|
|                                  | TR DE AVISOS D             | E CAR        |                                 | -   |                           | -      |           |
| Facha y Hora<br>04/07/2001 12:00 | Avisa C.<br>200353000420 T | Ramo<br>Roo4 | Declaracion<br>290331:010000031 | Ent | Importador<br>20040410024 | Dep.   |           |
|                                  |                            |              |                                 |     |                           |        |           |
|                                  |                            |              |                                 |     |                           |        |           |
|                                  |                            |              |                                 |     |                           |        |           |
| and the Solar de                 |                            |              |                                 |     | 05.4                      |        |           |
| W.P.B. WET HWIDD DE              | e carga                    |              |                                 |     | PTHE                      | 9-2117 |           |
| sumt: a0                         |                            |              |                                 |     | (Rep)                     | (aca)  |           |

Cuadro Nº 21

| Desde el<br>Hesta el                 | Dia Hora<br>(орнияваннии)<br>Семоникора (орнияваннии)<br>(орнияваннии)<br>Ставокора (орого) |   |
|--------------------------------------|---------------------------------------------------------------------------------------------|---|
| Ramo                                 | TODO TODOS LOS RAHDS                                                                        | 6 |
| Canal                                | T TODOS LOS CANALES                                                                         |   |
| Tipo Destinacion                     | IC01                                                                                        |   |
| PF3: Eiecuta Coner                   | lts PF4: Salir                                                                              |   |
| 1.1.01.00 <del>0</del> 0.000.000.000 |                                                                                             |   |

| HS0_prueba                                                                                                    | Causer User College                                                                                                    | Contractor that                                                                                                    |                                                     |                                                                                                    | 1      |
|----------------------------------------------------------------------------------------------------|----------------------------------------------------------------------------------------------------|----------------------------------------------------------------------------------------------------|-----------------------------------------------------|----------------------------------------------------------------------------------------------------|--------|
| tgsvet2 prtem                                                                                                    | DECLARACIO<br>Consulta da<br>STR DE RVISOS DE R                                                                                                    | NES DETHLLADAS<br>Avisos de Cerge<br>Jana                                                                                                    |                                                     | Desion 26/01                                                                                         | 7/2001 |
| Facha y Hora<br>28/05/2001 13:00<br>28/05/2001 13:00<br>28/05/2001 13:00<br>28/05/2001 13:00<br>29/05/2001 13:00<br>29/05/2001 13:30<br>30/05/2001 17:30 | Huisa         C.         Rn           010330000192         H         00           010330000217         H         00           01033000022         H         00           01033000022         H         00           01033000022         H         00           01033000022         H         00           01033000022         H         00           01033000022         H         00           0103300002         H         00           0103300002         H         00 | no Decleracion<br>95 0103310010000570<br>96 0103310010000597<br>97 0103310010000097<br>97 0103310010000071<br>98 010331001000071<br>98 010331001000071<br>98 0103310010000570 | Est<br>Mont<br>Hout<br>Uige<br>Auto<br>Auto<br>Auto | Importadon<br>20040410024<br>20040410024<br>20144412002<br>20144412002<br>20144412002<br>20040412002 |        |
| W.Pag: Ver Aviso d                                                                                                    | e Carga                                                                                                    |                                                                                                    |                                                     | PF4:                                                                                                 | Salir  |
| unt: #0                                                                                                    |                                                                                                    |                                                                                                    |                                                     | CRapi                                                                                                | lace)  |
|                                                                                                    |                                                                                                    |                                                                                                    |                                                     | 0.00                                                                                                 |        |

| Id. Aviso Declaracion Fecha Carga D<br>Graegoddoles Stockscolobology Scyclawood Stard O    | eposito<br>42 (delaterno de sa                   | Est.<br>Recta                    |
|--------------------------------------------------------------------------------------------|--------------------------------------------------|----------------------------------|
| Importador Receicedente                                                                    | Fee<br>BD                                        | ha de Estado<br>1997/2001 - Alth |
| Ramo 0000 HEQUINES V HET. TRANSPORTE                                                       | Canal E                                          |                                  |
| ais Pros/Dat DESCONDEND Valer FD<br>It. Posicion Pais Ori.<br>E 3712.00.10.113W 202 GRASTL | B TOTAL 1990.<br>Valor FOB (Dolare<br>100.000.00 | 999.95(Dolar)<br>s)              |
| Calle TMMT<br>Localided I Fac<br>Telefono TROW Fac<br>Horario Verificacion (Ver            | hro 565<br>ha Sistema 20/65/<br>ificador) 23/92/ | 2001 10:45                       |
| Av.Pag: Ver Declaracion Datallada                                                          | p                                                | 94: Salir                        |
| punt: *1                                                                                   |                                                  | (Replace)                        |
|                                                                                            |                                                  | 0100                             |

Cuadro Nº 24

| Destination CO1 (HEODIGE<br>Import/Export CO202310022 CO000000                             | ICLARACION CONPREMETIDA<br>ION A CONSUMO SIN DOC. DE TRANSP<br>2 CANILO ERNES, EDUADAUTORIZACIÓN RETIRO                                            |
|--------------------------------------------------------------------------------------------|----------------------------------------------------------------------------------------------------|
| Despachante 12242678052 USUARTO<br>Depos. almacen.<br>Nro. Rator. susp.<br>Uto. suspensiva | Fecha oficializ. 3:/05/2001<br>Ruiso embarque<br>Rduana destino<br>Fecha uto.emb.<br>Deposito 045 DEPOSITO DE FRUE<br>Monto FOB CYF DOL 100.000.00 |
| G2-OLTERS                                                                                  | 964: Salir                                                                                                    |
|                                                                                            |                                                                                                    |

| tgevoil prtern  <br>PLATA                                                             | Declaraci<br>AVIS                               | ones Detalle<br>OS DE CARGA                        | 48.9                                                                    | Design                              | 7/2001 |
|---------------------------------------------------------------------------------------|-------------------------------------------------|----------------------------------------------------|-------------------------------------------------------------------------|-------------------------------------|--------|
| Buario/Propiatario.<br>Veclanación de Ingre<br>Vestinación de Ingre<br>Nultos Totales | /Inportador: 2004<br>aso 0103310010000<br>ado 1 | 8410024 2008<br>670 Feche de<br>Valar T<br>Canel B | ingreso: <mark>317</mark><br>Ingreso: <mark>317</mark><br>atal en u\$a: | ERNESTO<br>05/2001 Dep:<br>100000.0 |        |
| os.Arancelaria U.M.                                                                   | LISTA DE ITE<br>Cant.Unidades Pr                | HS<br>ec.Unit.                                     | fento FDB D1                                                            | Peso Neto                           | E Ch   |
|                                                                                       |                                                 | 10.0000                                            | 100000.00                                                               |                                     |        |
|                                                                                       |                                                 |                                                    |                                                                         |                                     |        |
|                                                                                       |                                                 |                                                    |                                                                         |                                     |        |
|                                                                                       |                                                 |                                                    |                                                                         |                                     |        |
| unt: +1                                                                               |                                                 |                                                    |                                                                         | Rep                                 | laceb  |

| 0400400A   | Die      | Hore                   |                |      |
|------------|----------|------------------------|----------------|------|
| Desde el   | 28/05/20 | CODMHHHHHH<br>01 00:00 | ann )          |      |
| Hasta el   | 25765726 | COOMMARAAHI            | nn)            |      |
| Capitulo   | E C      | ARAHCEL IN             | TEGRADO ADUAME | 207  |
| Partida    | 12       |                        |                |      |
|            |          |                        |                | - 55 |
|            |          |                        |                |      |
| BREAKS WAS | 10 - 21  | 1000                   | 644            |      |

Cuadro Nº 27

| 🗄 HSO_prueba                                         | Partners Mana Tate                           | and the second       | A Description of the second                         |                     |                                          |        | 0 X |
|------------------------------------------------------|----------------------------------------------|----------------------|-----------------------------------------------------|---------------------|------------------------------------------|--------|-----|
| nitgevoi3 potenn 1<br>La PLATA                       | DECLARA<br>Consulte                          | CIGNES<br>de Au      | S DETALLADAS<br>visos de Carge                      |                     | Deter 25/0                               | 7/2001 | •   |
| Fecha y Hora<br>28/05/2001 13:00<br>28/05/2001 13:00 | Avisa C.<br>01033000185<br>010330000192<br>H | Rama<br>0006<br>0007 | Declaracion<br>010331001000057D<br>0103310010000585 | Est<br>MDAU<br>MOUT | Teportador<br>20040410024<br>20040410024 | Dep.   |     |
| Nu Pag: Ver Aviso d                                  | le Carga                                     |                      |                                                     |                     | P74:                                     | Salir  |     |
| Count: #0                                            |                                              |                      |                                                     |                     | Rep                                      | lace)  |     |
|                                                      |                                              |                      |                                                     |                     | formed.                                  |        |     |

| itgeuci3 prterm DECLARACIONES DETALLADA<br>A PLATA Consulte de Ruisos de Da                | HS 25/07/2001<br>Anga Opesion              |
|--------------------------------------------------------------------------------------------|--------------------------------------------|
| d Aviso Declaracion Facha Carga De<br>Nocedocous Reference concentre 29/01/2001 1 1 00 024 | POSITO EST.<br>2 DEPOSITO DE ERUERE A VOEN |
| Importador 200400410024 HOORIGUEZ CHNILD EMMESTO                                           | Facha de Estado<br>30/05/2001 17/37        |
| Ramo 5000 ERCUTHES Y HAT. TRANSPORTE                                                       | Canal E                                    |
| ais Proc/Dst TESECHERING                                                                   | 1018L 200.000 00(Dolar)                    |
| 15. Posterion Pais UP1. UI<br>1 8712.00.10.1137 203 BRASIL                                 | 100 000 00                                 |
| Calle IMI<br>Localidad Fech                                                                | Nro 585<br>a Sistema 28/05/2001 10:48      |
| Telefono TERN<br>Horario Verificación (Ver                                                 | rificador)23/07/2001 18:00                 |
| W. Pag: Ver Declaracion Detallada                                                          | PF4: Salir                                 |
| unt: #1                                                                                    | (Replace)                                  |
|                                                                                            |                                            |

Cuadro Nº 29

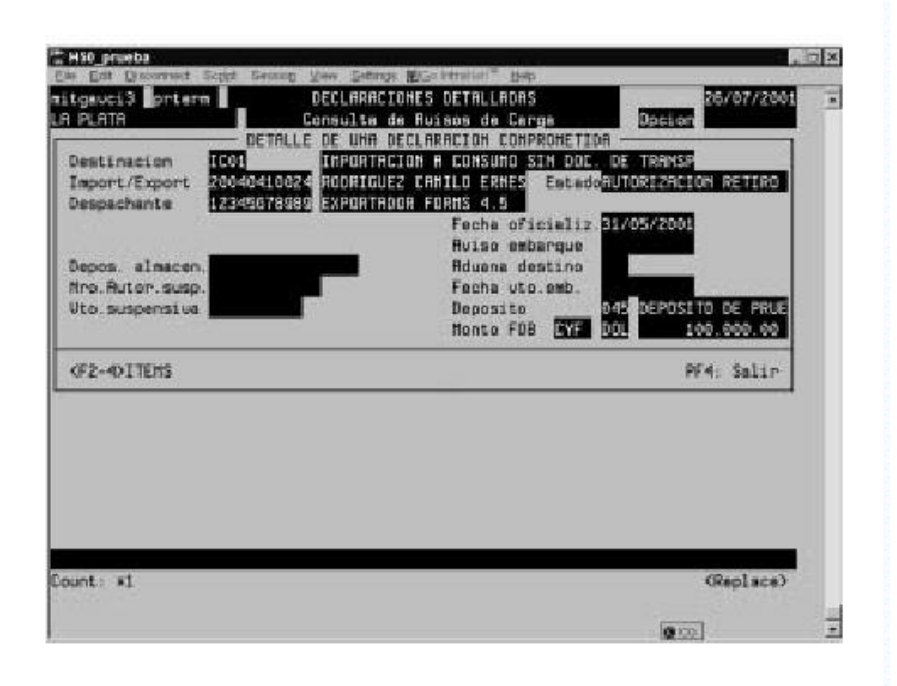

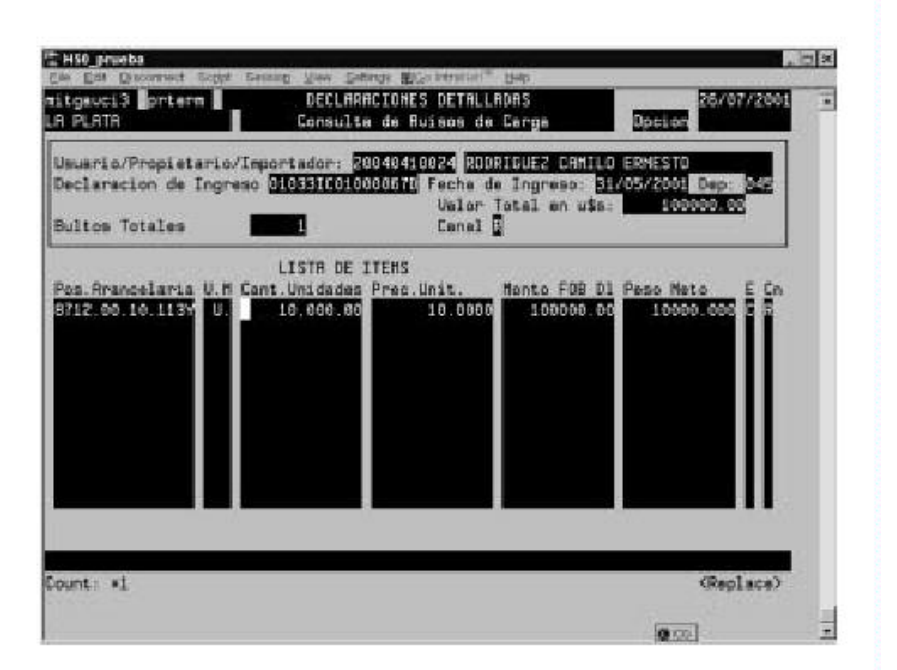

| iteresta ontern                         | DECLARACTO     | INES DETAILLADAS                     | 25/07/2001                                                                                                    |   |
|-----------------------------------------|----------------|--------------------------------------|----------------------------------------------------------------------------------------------------|---|
| A PLATA                                 | Consulta de    | Avisos de Carga                      | Operion                                                                                                    | - |
| 200 1 0 0 0 0 0 0 0 0 0 0 0 0 0 0 0 0 0 | - DETRULE DE   | I TEH                                |                                                                                                    |   |
| Usuario/Propietario/Im                  | ortador: 20040 | 410024 ROORIDUEZ CRE                 | ILD ERNESTO                                                                                                    |   |
| Declaracion de Ingreso                  | 01033100100008 | NO Feche de Ingreso                  | 31705/2001 Dep: 252                                                                                                    |   |
|                                         |                | Valor Total en ui                    | HOODOWER                                                                                                    |   |
| Buitos lotales                          |                | Lanal g                              | -                                                                                                    |   |
| Postelon Hrancelaria                    | 12.00.10.11.37 | Unidad de Redida                     | 10.000                                                                                                    |   |
| Canto de Item (ufe)                     | 10000          | Precio Uniterio<br>Pois de Deises Pr | 100000                                                                                                    |   |
| Date de Decosdeceta XV                  | Turcardo de    | Cascalada 2                          | -                                                                                                    |   |
| HADDAS                                  |                | Lenona aux 1                         |                                                                                                    |   |
| Descripcion de la Merca                 | deria          |                                      |                                                                                                    |   |
| BICICLETAS Y DEMAS VELO                 | CIPEDOS (INCLU | IDOS LOSTRICICLOS D                  | E REPARTO). SIN MOTOR                                                                                                    |   |
| Observaciones A LA VERI                 | FICACION/UALOF | ACTON                                |                                                                                                    |   |
|                                         |                |                                      |                                                                                                    |   |
| LISTA                                   | DE SUB-ITENS   |                                      | and a second second second second second second second second second second second second second second second                                                                                                    |   |
| Subita Marca, Modelo                    | , Versian      | Cant.C                               | Deol Presie Unit.                                                                                                    |   |
| 0                                       |                |                                      | 5                                                                                                    |   |
|                                         |                |                                      |                                                                                                    |   |
|                                         |                |                                      |                                                                                                    |   |
| 12                                      |                |                                      | 2004                                                                                                    |   |
| County at                               |                |                                      | (Reolace)                                                                                                    |   |
| and an an                               |                |                                      | scother and                                                                                                    |   |
|                                         |                |                                      | (area)                                                                                                    | - |
|                                         |                |                                      | and the second second sec |   |

Cuadro Nº 32

|                                                                                                    | DECLODECTONE                                                                                      | S DETRI LODOR                                                                                                    | -    |
|----------------------------------------------------------------------------------------------------|---------------------------------------------------------------------------------------------------|----------------------------------------------------------------------------------------------------|------|
| itgewois priere                                                                                                    | DECTURNETONE                                                                                      | S DETRILLADAS                                                                                                    | 61 · |
|                                                                                                    | Consults on H                                                                                     |                                                                                                    |      |
| Usuario/Propistario/I<br>Declaración de Ingres<br>Bultos Totales 1<br>Posición Arancelaria<br>Cantidad Unidades                                           | aportador: 2004041<br>0100310010000570<br>3712.00.10.1137<br>10000                                | 0024 RODATGUEZ CANTLO EXCESTO<br>Fecha de Ingreso 31/05/2001 Dep: 049<br>Velor Total en u%s 500000.00<br>Lanal 2<br>Unide de Redide 07 U.<br>Frecio Unitario 10.0000 |      |
| osto de Item (USS)<br>Pais de Procedencia 2<br>MRCRS                                                                                                    | 100000.00                                                                                         | Pais de Origen <mark>202</mark><br>Cancelade 7 <mark>0</mark>                                                                                                    |      |
| Costo de Trem (USo)<br>Pais de Procedencia 2<br>matcas<br>Descripcion de la Mer-<br>Heidelan/SS V Carros La<br>Observaciones A LA VE<br>marca, Modelo, Ve | LOCOCOLOC<br>33<br>aderia<br>COLPEODS: KINCLUIO<br>RIFICACION/VALORAC<br>LE DE SUB-ITENS<br>raion | Pais de Drigen 202<br>Eancelade ?<br>DS LOS TRICICLOS DE REPARIOT, SIN MOTO<br>Ton<br>Cant Deol Cant Disp                                                            |      |

Cuadro Nº 33

| DECLARA  | стон Пот       |                | I           |           |  |
|----------|----------------|----------------|-------------|-----------|--|
| Desde el | 50000          | ( DD HH        | IRARHHMM)   |           |  |
| Hasta el |                | (DDNN)         | IRARHHMN)   |           |  |
| Ramo     | 1000           | TODOS LOS AAMI | IS          |           |  |
| Tipo Des | stinacion ICOI | INPORTACION A  | CONSUMD SIN | DOC. DE T |  |
|          |                |                |             |           |  |
|          |                |                |             |           |  |

| PLATA                                                                                                    | Declar<br>AUTORIZAC                                                                                | aciones<br>ION DE | Detallades<br>HUISOS DE CARDA                                                                                                    |                                                     | Design 25/0                                                                                          | 7/2001 |
|----------------------------------------------------------------------------------------------------|----------------------------------------------------------------------------------------------------|-------------------|----------------------------------------------------------------------------------------------------|-----------------------------------------------------|----------------------------------------------------------------------------------------------------|--------|
| Facha y Hora F<br>04/07/2001 12:00 9<br>21/07/2001 13:00 9<br>12/12/2001 00:00 9<br>12/12/2001 00:00 9<br>20/12/2001 00:00 9 | U180<br>190338000420<br>19033800041<br>1033800031k<br>19033800037k<br>19033800037k<br>190338000393 |                   | Beclaracion<br>1903 31 C0100001 31<br>1903 31 C0100001 1<br>9903 31 C0100001 1<br>9903 31 C0100031 4P<br>9903 31 C0100031 4P<br>9903 31 C0100031 4P | Est<br>UTGE<br>RUTO<br>UTGE<br>NDAU<br>UTGE<br>AUTO | Importador<br>20040418024<br>20040538004<br>20040538004<br>20040538004<br>20040538004<br>20040538004 | Dep.   |
| u Pag: Para Aprobar                                                                                                    | Æ                                                                                                  | uiso de           | Carga                                                                                                    |                                                     | PF4:                                                                                                 | Salir  |
| unt: eð                                                                                                    |                                                                                                    |                   |                                                                                                    |                                                     | GRep                                                                                                 | (sca)  |

Cuadro Nº 35

| HS0_prucha                                          | net Script Bennin                                            | Many Solution Billio party                                                 | aller " their                                   |                                    | <u>. 10</u>   X |
|-----------------------------------------------------|--------------------------------------------------------------|----------------------------------------------------------------------------|-------------------------------------------------|------------------------------------|-----------------|
| sapravost pr<br>La PLATA                            | Lern AU                                                      | Declaracionem De<br>TORIZACION DE AUI                                      | telledes<br>SOS DE CARCA                        | 0peion 25/07/200                   | 1               |
| Id Ruise<br>Norksonski<br>Importador<br>Despachante | Declaracion<br>SECENTIONCOO<br>20040510024 R<br>1220075052 E | Fecha Carga<br>131 04/07/2001 12<br>DORIGUEZ CRMILO E<br>XPORTROOR FORMS 4 | Deposito<br>100 DAP DESCONDO<br>RMESTO<br>.5    | Est.<br>TOC                        |                 |
| Ramo<br>Pais Proc/Ds<br>It. Posici                  | DOOS PREFIES<br>at 216 CHIRR<br>on Pair<br>0.00.000H 210     | TEXTILES Y SUS H<br>Uwl<br>Ori.<br>CHICR                                   | entret<br>or fog Total<br>Valor fog (<br>st.000 | 1.000.00(Dolar)<br>Dolaros)<br>105 |                 |
| Calle<br>Localidad<br>Telefono                      | 04<br>05<br>04                                               |                                                                            | Hro S<br>Fecha Sistema<br>Fecha Verificad       | 03/07/2001 00:00                   |                 |
| PF3: Graban                                         |                                                              |                                                                            |                                                 | PF4: Salir                         |                 |
| Count: #1                                           |                                                              |                                                                            |                                                 | (List)(Replace)                    | •               |

Cuadro Nº 36

| : Hili provba                               | Security View Security (10/10/10/10/10/10/10/10/10/10/10/10/10/1   |                                      |
|---------------------------------------------|--------------------------------------------------------------------|--------------------------------------|
| sapraucat prtera                            | Declaraciones Detalladas<br>AUTORIZACION DE MUISOS DE CARDA        | 25/07/2001 ·                         |
| Id. Rviso Declared                          | ton Fache Carge Deposito<br>510000131 04407/2001 12:00 045 0450000 | Est.<br>MORE                         |
| Importador 20040410<br>Despachante 12340076 | 1024 RODRIGUEZ CANILO ERMESTO<br>1089 Exportador forms 4.5         |                                      |
| Ramo 555                                    | PELES TEXTILES Y SUS MANUFAC                                       |                                      |
| Pais Proc/Ost 310 1<br>It. Posicion         | Pais Ori. Uslor FOB TOTAL<br>Pais Ori. Uslor FOB<br>BIO CHIMP 1.00 | 1.000.00(Colar)<br>(Dolares)<br>0.00 |
| Calle IS                                    | Hro                                                                | 30                                   |
| Telefono E                                  | Fechs Sistems<br>Fechs Verifica                                    | 03/07/2001 00:00                     |
| PF3: Grabar                                 |                                                                    | PF4: Salim                           |
| 199-00026: Uslidacion<br>Jount: #1          | realizada                                                          | (List)(Replace)                      |
| Einicia Ci Bendeja de e                     | StarOffice 5.2                                                     | 12:06 PM                             |

| prevoni prtem I                                                                                                    | Declary<br>AUTORIZAC:                                                                                                    | aciones Detalladas<br>IGN DE AVISOS DE CARCH                                                                                                    | a Open                                                                                                    | 25/07/2001<br>on                                                                                  |
|----------------------------------------------------------------------------------------------------|----------------------------------------------------------------------------------------------------|----------------------------------------------------------------------------------------------------|----------------------------------------------------------------------------------------------------|---------------------------------------------------------------------------------------------------|
| LI<br>64/07/2001 12:00<br>04/07/2001 13:00<br>21/07/2001 12:00<br>12/12/2001 00:00<br>12/12/2001 00:00<br>20/12/2001 00:00 | STR DE RUISOS I<br>Ruise<br>290338000420<br>090338000410<br>09033800031K<br>29033800037H<br>990338000393<br>990338000393 | DE CREAR<br>Remo Declerecton<br>0004 000331C0100035<br>0004 000331C0100001<br>0003 000331C0100034<br>0005 000331C0100034<br>0003 000331C0100034 | Est Inco<br>31 Mart 2004<br>37 AUTO 2004<br>11 UIGE 2004<br>49 MORU 2004<br>49 MORU 2004<br>49 MORU 2004<br>49 AUTO 2004 | ntadon Dep<br>D410024 Dep<br>0435004 Dep<br>0410025 FL<br>0035004 001<br>003504 001<br>003504 001 |
| u.Pag: Para Aproba                                                                                                    | ur Ab                                                                                                    | viso de Carga                                                                                                    |                                                                                                    | PF4: Salir                                                                                        |
| unt: #\$                                                                                                    |                                                                                                    |                                                                                                    |                                                                                                    | (Replace)                                                                                         |

Cuadro Nº 38

| uca2 prtera                                 | Declaracio<br>AUTORIZ, INHE | nes Detsliedes<br>DIATA AU, DE CARCA     | Doeles 25. | 07/2001 |
|---------------------------------------------|-----------------------------|------------------------------------------|------------|---------|
| DECLARACION<br>Desde el<br>Hasta el<br>Ramo | Dia                         | нага<br>(DDNHRRRAHHNH)<br>(DDNHRRRAHHNH) |            |         |
| Tipo Destina<br>PF3: Eiecuta                | cion <b>en en</b>           | PF4: Salir                               |            |         |
|                                             |                             |                                          | (0,        | mlaca)  |

| PLATA                                                                    | Declar<br>RUTORIZ.                                   | aciones De<br>INMEDIATA<br>DE CARCA          | etelledee<br>AV. DE CARDA                                         |                             |                                                           | 5/07/2001                                |  |
|--------------------------------------------------------------------------|------------------------------------------------------|----------------------------------------------|-------------------------------------------------------------------|-----------------------------|-----------------------------------------------------------|------------------------------------------|--|
| Fecha y Mora<br>12/12/2001 00:00<br>22/12/2001 00:00<br>20/12/2001 00:00 | Puiss<br>99033880037H<br>99088800068X<br>99088800895 | Ramo Dan<br>0003 996<br>2002 997<br>0003 996 | :1 = Pacion<br>03310010003140<br>03810000000440<br>03810000000440 | Est<br>HOAU<br>UIVE<br>RUTO | Import ad<br>20040538<br>20040538<br>20040538<br>20040538 | or Dep.<br>904 001<br>202 203<br>201 201 |  |
| . Ouer Oren branke                                                       | ur A                                                 | viec de C                                    | rga                                                               | -                           | DF.                                                       | 4: Salir                                 |  |

| A PLATA                                    | Declaracion<br>AUTORIZ, INHED      | es Detalladas<br>IATA AU, DE CARDA  | 25/67/200<br>Applier         | 31 |
|--------------------------------------------|------------------------------------|-------------------------------------|------------------------------|----|
| Id. Ruiso Declary<br>Processoorn: Processo | cion Facha Ca<br>DEDDESIES (MARAPA | rga Deposito<br>01 00:00 000 MASAOO | Est.                         |    |
| Importador Rootore                         | 19904 SLOMIANSKY AD                | OLFO                                | and the second second second |    |
| Rano 500E                                  | REFERENCES BINERALES               |                                     |                              |    |
| Rais Proc/Dst 🔳 🛛                          | 192000000000                       | Union FOB TOTAL                     | H 000 00 (Dolar)             | 5  |
| It. Posicion<br>1 4011.10.00.000           | Pais Ori.<br>212 ESTADOS UNI       | Ualor F08                           | (Dolares)<br>65.66           |    |
| Calle 70                                   |                                    | Hro                                 | 54                           |    |
| Telefono 854                               |                                    | Feats Sisters                       | 08/05/2001 00:00             |    |
| Observacion <b>PRUSO</b>                   |                                    | recha versitio                      | 10101                        |    |
| DED. Durker                                |                                    |                                     | PF4: Sali                    |    |
| rra: eraoar                                |                                    |                                     |                              |    |

Cuadro Nº 41

| A PLATA                                                                         | Declaraciones D<br>AUTORIZ. INMEDIATA                                                                 | etellades<br>RU, DE CARGA                            | 25/07/2001<br>Doctor      |
|---------------------------------------------------------------------------------|----------------------------------------------------------------------------------------------------|------------------------------------------------------|---------------------------|
| Id. Ruiso Declar<br>2008:2009442 20084<br>Importador 20080<br>Despachante 22220 | racion Fecha Carga<br>(COLOOO314P 12/12/2001 0<br>338904 SLOHIGHSKY ADOLFO<br>378989 EXPORTADOR FORMS | Deposito<br>8:00 001 DECRONNE 5<br>4.5               | Est.<br>Nou               |
| Ramo 5002<br>Pais Proc/Dst 11<br>It. Posicion<br>12 4011110100000               | PRODUCTOS MIMERALES Y D<br>DESCONOCIDO<br>Pais Dri.<br>NOM 212 ESTADOS UNIDOS                         | UITACOS<br>Ior FOB TOTAL<br>Ualor FOB (Do<br>1.500.0 | 1.000.00(Dolar)<br>lares) |
| Calle<br>Localidad SOFVDS<br>Telefone 354<br>Observation ESUEDD                 |                                                                                                    | Fecha Sistema<br>Fecha Verificacio                   | 08/05/2001 00:00          |
| PF3: Grabar                                                                     |                                                                                                    |                                                      | PF4: Salir                |
| PP-08025: Validacio<br>Jount: 41                                                | an realizada                                                                                          |                                                      | (List>(Replace)           |

Cuadro Nº 42

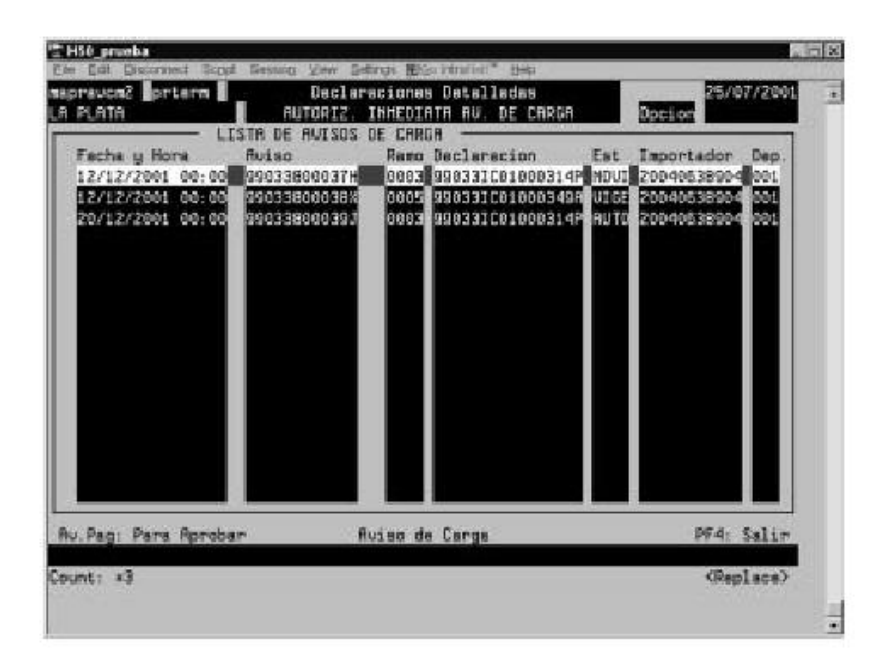

| DECLARACION DETALLADA 🔯 (                                                                           | se icon dodais 1                                  |                       | 1 |
|----------------------------------------------------------------------------------------------------|---------------------------------------------------|-----------------------|---|
| CUET IMPORTADOR: 200404100<br>CUET DESPACHANT: 123450789<br>DEPOSITO:<br>F/H OFICIALI2AC: 24-01-199 | 24 RODATGUEZ CAH<br>189 Despachante d<br>19 15:43 | ILO ERHESTO<br>Pruebr |   |
| l<br>Fecha/Hors prevists pare :                                                                     | ATOS AVISO DE CA<br>a carga:                      | NCA                   | 1 |
|                                                                                                    |                                                   |                       |   |
| Calle:<br>Localidad:<br>Observaciones:                                                              |                                                   | Tel:                  |   |
| Calle:<br>Localidad:<br>Observaciones:<br>NUMERO DE AVISO DE CARCA N                                | SICHADO:                                          | Tel:                  |   |

| ECLARACION DETALL                                                          | 808 <b>20 935 1001  </b>                                | 000013                             |                           | 1.0000000000000000000000000000000000000 |  |
|----------------------------------------------------------------------------|---------------------------------------------------------|------------------------------------|---------------------------|-----------------------------------------|--|
| UIT INPORTADOR:<br>UIT DESPACHANT:<br>MEPOSITO:<br>VH OFICIALIZAC:         | 0040410024 RODRI<br>2345676989 DESPR<br>5-01-1999 15:43 | GUEZ CAMILO E<br>CHANTE DE PRU     | RHESTÓ<br>Ebr             |                                         |  |
| echa/Hora previst                                                          | DATOS AVI<br>a poro la corga:                           | SO DE CARGA<br><u>26-07-2001 1</u> | <u>8.00</u>               |                                         |  |
|                                                                            | ÷                                                       |                                    | Puerta: 124<br>Tel: 11012 | 7<br>5119                               |  |
| .poalidad: CHP FED<br>Observaciones: No                                    | se suspende por                                         | lluvia                             |                           |                                         |  |
| .ocalidad: <mark>CAP FED</mark><br>Deservaciones: No<br>RUMERO DE AVISO DE | se suspende por<br>CARCA ASIGNADO:                      | 110018<br>990338000435             | 1                         |                                         |  |

Cuadro Nº 45

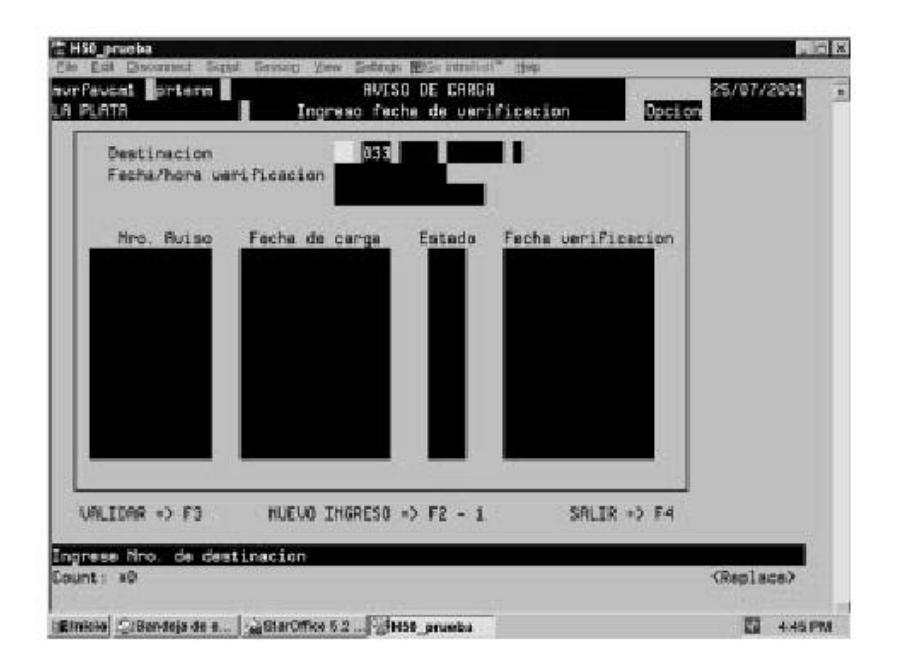

| Destinacion<br>Fecha/hona veri                 | Ficecion                                                              |                 |     |
|------------------------------------------------|-----------------------------------------------------------------------|-----------------|-----|
| Nro, Auiso<br>990338000420 0<br>990338000435 2 | Fecha de carga Estado<br>4/07/2001 12:00 HORU<br>8/07/2001 18:00 HORU | Fecha verificad | ion |
|                                                |                                                                       |                 |     |
| MLIDMR +> F3                                   | NUEVO INGRESO *> F2 -                                                 | 1 SALIR *>      | F4  |

Cuadro Nº 47

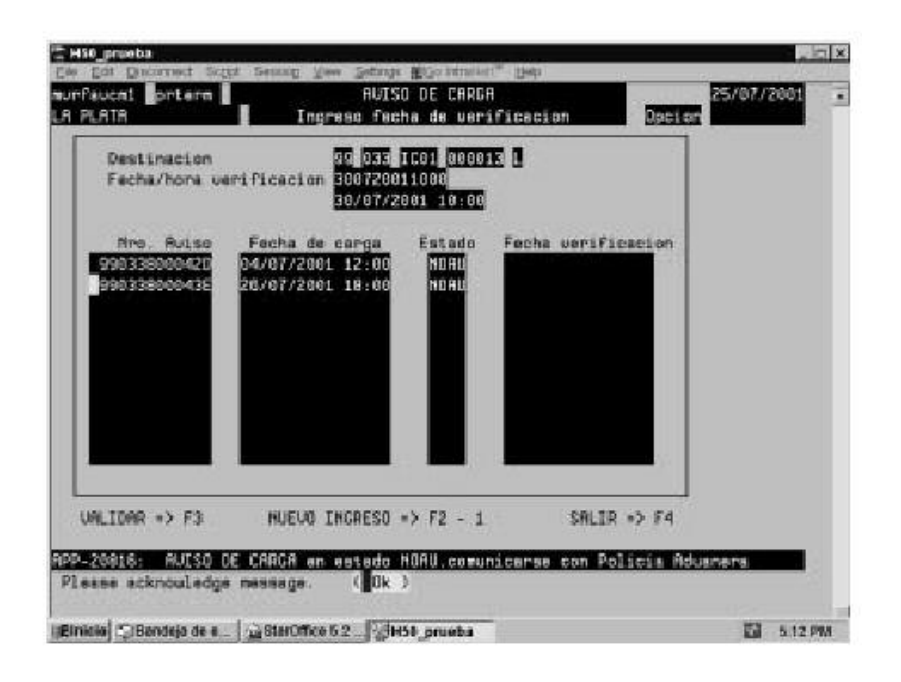

Cuadro Nº 48

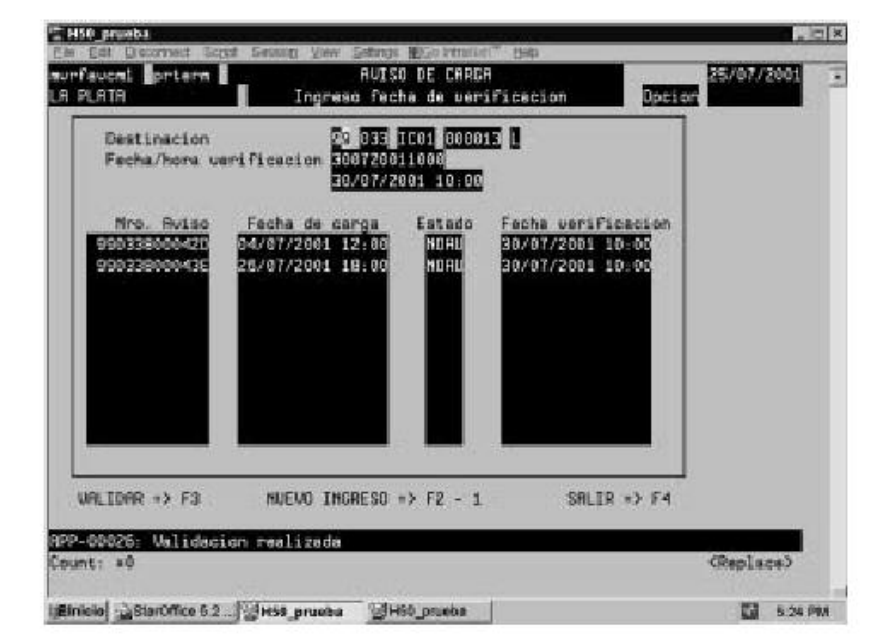